# >>Evaluación Docente

# Concurso de Ascenso **2022** Educación Básica

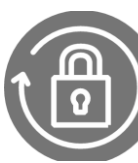

Instructivo del Comité de Evaluación para el registro de los resultados.

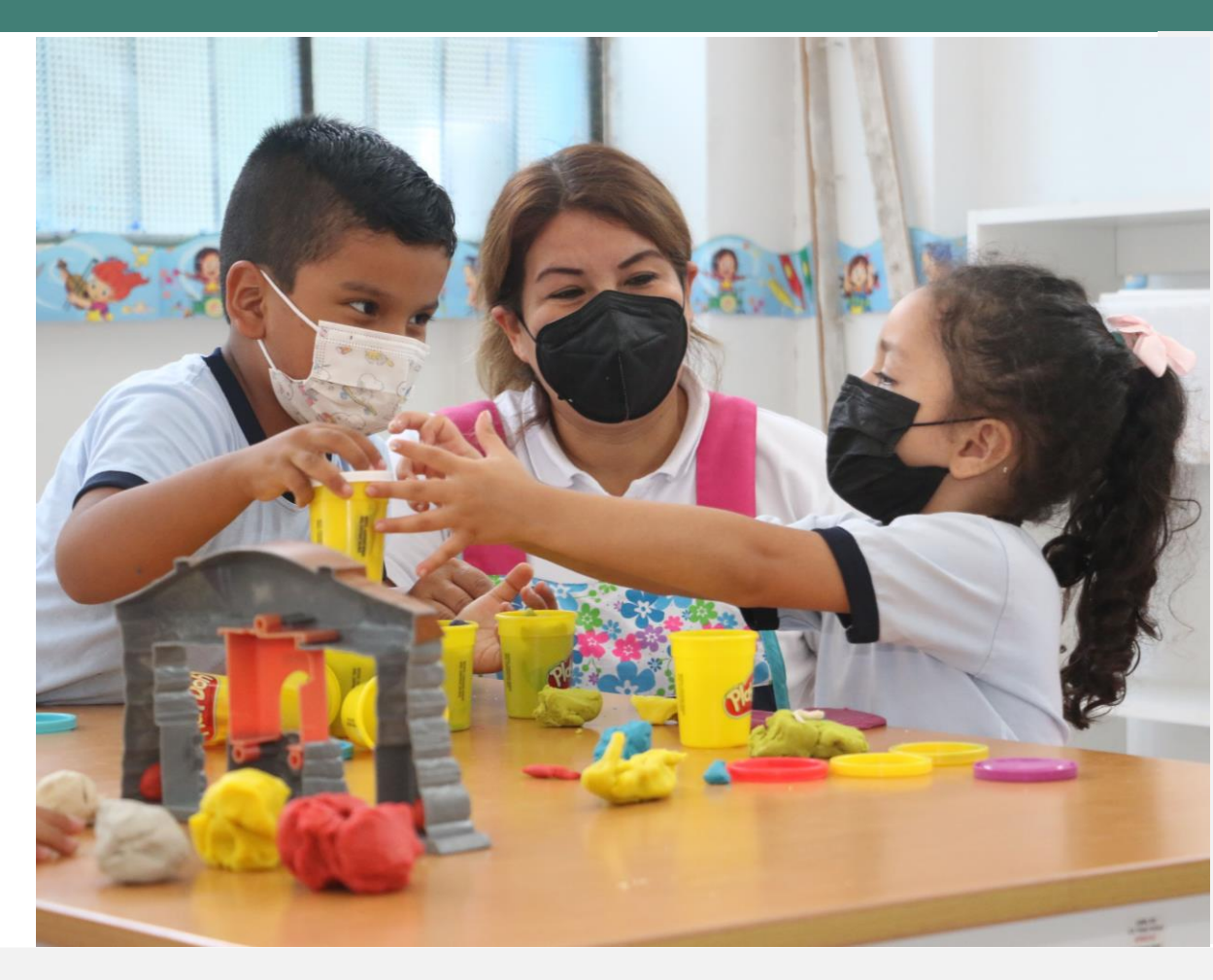

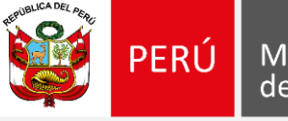

Ministerio de Educación

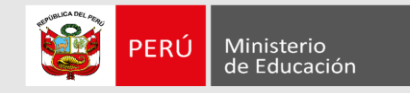

# iBienvenido(a)!

Queremos ayudarlo(a) en la evaluación de los postulantes al Concurso de Ascenso 2022 – Educación Básica, que usted tiene a su cargo. Preste atención a los siguientes pasos.

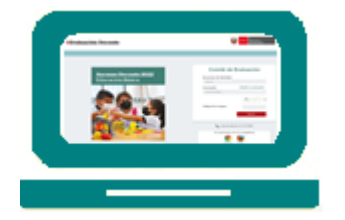

• Ingrese al aplicativo de Comité de Evaluación con su usuario y contraseña.

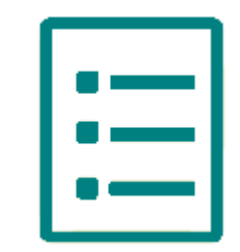

• Seleccione la lista de evaluados.

• Registre los resultados de la evaluaciones a cargo del comité del que usted forma parte.

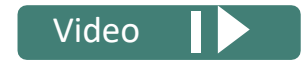

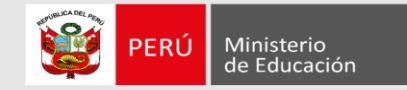

Ingresar al aplicativo de inscripción a través del URL: <u>https://evaluaciondocente.perueduca.pe/asceb2022\_comite/</u>

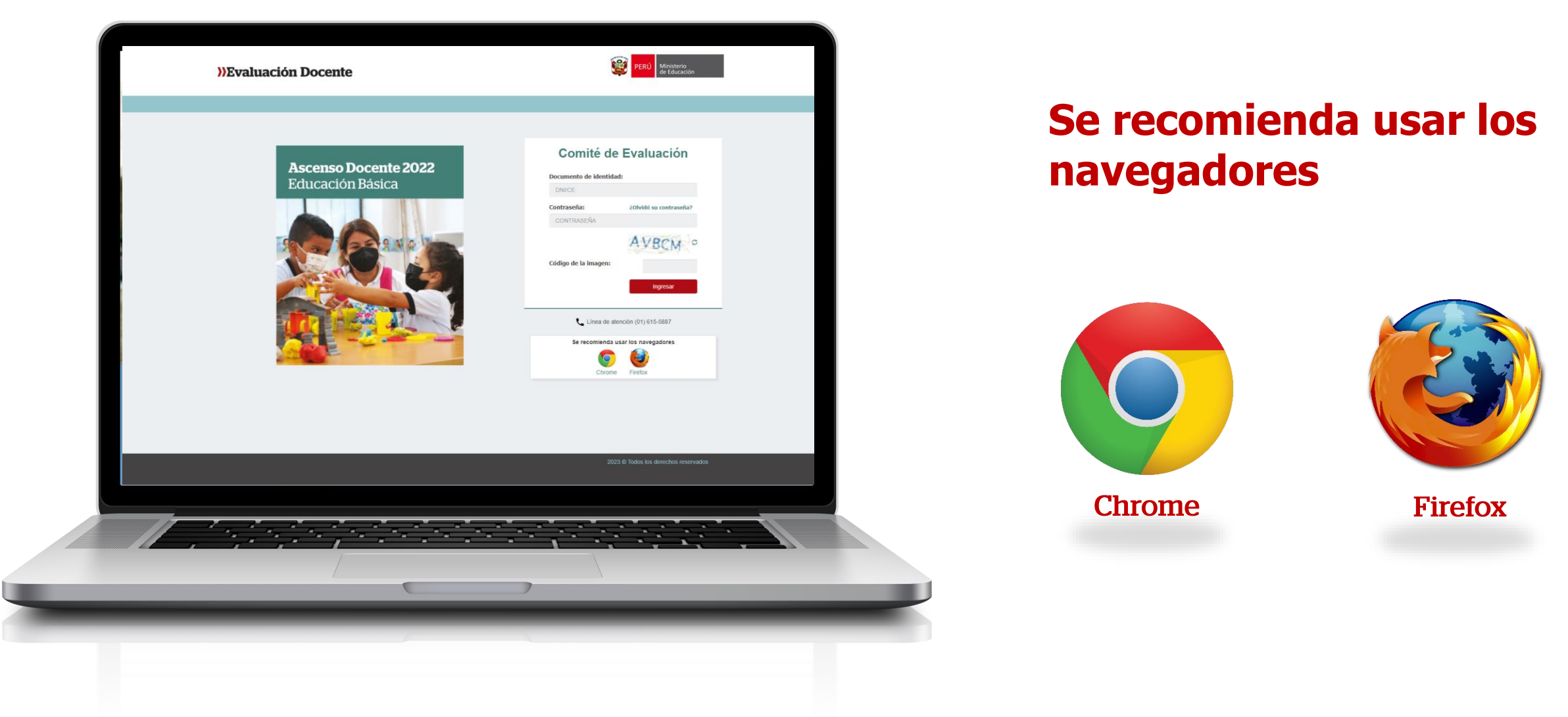

### Instructivo del Comité de Evaluación – Registro de resultados

3

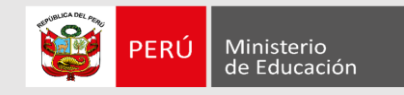

## Comité de Evaluación

| Documento de identidad:            |   |
|------------------------------------|---|
| DNI/CE                             |   |
| Contraseña: ¿Olvidó su contraseña? |   |
| CONTRASEÑA                         |   |
| AVBCM S                            |   |
| Código de la imagen:               |   |
| Ingresar                           |   |
| Línea de atención (01) 615-5887    |   |
| Se recomienda usar los navegadores |   |
| O 400 Contraction (1990)           |   |
| Chrome Firefox                     | _ |
|                                    |   |

**Paso1:** Ingrese su número de documento de identidad y contraseña. En caso usted no recuerde sus datos de acceso, haga clic en *¿Olvidó su contraseña?* 

**Paso2:** Ingrese el código de la imagen

**Paso3:** Haga clic en el botón *Ingresar* para acceder.

Instructivo del Comité de Evaluación – Registro de resultados

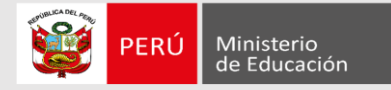

Haciendo clic sobre la opción *Registro de evaluación* ubicada en el menú lateral izquierdo el aplicativo mostrará las listas de evaluados a su cargo.

|                                       | ))Eval                            | Listas asignadas al usuar | 10                             |                                 |               |             |
|---------------------------------------|-----------------------------------|---------------------------|--------------------------------|---------------------------------|---------------|-------------|
| Bie                                   | nvenido(a): ROSA PIEDAD ARANA UC/ | Región                    | DRE/GRE o UGEL                 | Modalidad Nivel/Ciclo           | Rol en comité |             |
| Material de ayuda                     | Registro de Evaluación            | ÁNCASH                    | UGEL ANTONIO RAYMONDI          | Ed. Básica Regular Secundaria   | PRESIDENTE    | Seleccionar |
| Registro de evaluación                | Región: ÁNCASH                    | ÁNCASH                    | UGEL HUARAZ                    | Ed. Básica Regular Secundaria   | PRESIDENTE    | Seleccionar |
| Emisión de actas<br>Perfil de usuario | Búsqueda de evaluados             | ÁNCASH                    | UGEL HUARMEY                   | Ed. Básica Regular Inicial      | MIEMBRO       | Seleccionar |
|                                       | Documento de identidad:           | ÁNCASH                    | UGEL HUARMEY                   | Ed. Básica Regular Primaria     | MIEMBRO       | Seleccionar |
|                                       | Estado de evaluación:             | ÁNCASH                    | UGEL HUARMEY                   | Ed. Básica Regular Secundaria   | MIEMBRO       | Seleccionar |
|                                       | L                                 | LIMA METROPOLITANA        | UGEL 01 SAN JUAN DE MIRAFLORES | Ed. Básica Regular Secundaria   | MIEMBRO       | Seleccionar |
|                                       | Listado de evaluados              | LIMA METROPOLITANA        | UGEL 01 SAN JUAN DE MIRAFLORES | Ed. Básica Alternativa Avanzado | MIEMBRO       | Seleccionar |
|                                       | Haga doble clic sobre nombre      | LIMA METROPOLITANA        | UGEL 02 RIMAC                  | Ed. Básica Regular Inicial      | MIEMBRO       | Seleccionar |
|                                       | N° Documento de identidad         | LIMA METROPOLITANA        | UGEL 03 BREÑA                  | Ed. Básica Regular Inicial      | MIEMBRO       | Seleccionar |
|                                       | 1 22121250                        | LIMA METROPOLITANA        | UGEL 03 BREŇA                  | Ed. Básica Regular Primaria     | MIEMBRO       | Seleccionar |

**Paso 4:** Haga clic en el botón *seleccionar* sobre la lista de evaluados para ingresar al registro de los resultados de la evaluación.

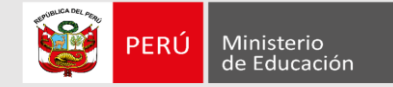

| Material de ayuda      | Registro de Evaluación       |                          |                      |                    |                         |                       |                          |                     |                   |             |
|------------------------|------------------------------|--------------------------|----------------------|--------------------|-------------------------|-----------------------|--------------------------|---------------------|-------------------|-------------|
| Registro de evaluación | Región: ÁNCASH               |                          | DRE/GRE o            | UGEL: UGEL HUARMEY | r                       |                       | Modalidad Nivel/Ciclo: E | d. Básica Regular I | nicial            | Cambiar lis |
| Emisión de actas       |                              |                          |                      |                    |                         |                       |                          |                     |                   |             |
| Perfil de usuario      | Büsqueda de evaluados        |                          |                      |                    |                         |                       |                          |                     |                   |             |
|                        | Documento de identidad:      |                          |                      |                    | Buscar Lim              | ipiar Filtros         |                          |                     |                   |             |
|                        | Estado de evaluación:        | SELECCI                  | ONE                  | ~                  |                         |                       |                          |                     |                   |             |
|                        |                              |                          |                      |                    |                         |                       |                          |                     |                   |             |
|                        | Listado de evaluados         |                          |                      |                    |                         |                       |                          |                     |                   |             |
|                        |                              |                          |                      |                    |                         |                       |                          |                     |                   |             |
|                        | Haga doble clic sobre nombre | e del evaluado para regi | strar su evaluación. |                    |                         |                       |                          |                     | Descargar Hoja de | e trabajo   |
|                        |                              |                          |                      |                    |                         |                       |                          |                     | ·                 |             |
|                        | N° Documento de identidad    | Nombres                  | Apellido paterno     | Apellido materno   | Grupo de<br>Inscripción | Escala<br>Magisterial | Estado                   |                     |                   |             |
|                        | 1 32121259                   | NOM-ÁÑÜ32121             | APEPAT-ÉÑÜ32121      | APEMAT-ÉÑÜ32121    | EBR Inicial             | Segunda               | COMPLETO                 |                     |                   |             |
|                        |                              |                          |                      |                    |                         | Locala                |                          |                     |                   |             |
|                        |                              |                          |                      |                    |                         |                       |                          |                     |                   |             |
|                        |                              |                          |                      |                    |                         |                       |                          |                     |                   |             |

6

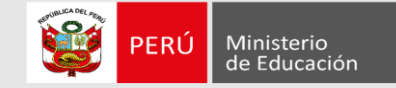

### Registro de evaluación

#### Datos del evaluado

| Documento de identidad:              | 32121259                 |
|--------------------------------------|--------------------------|
| Nombres:                             | NOM-ÁÑÜ32121             |
| Apellido paterno:                    | APEPAT-ÉŇÜ32121          |
| Apellido materno:                    | APEMAT-ÉÑÜ32121          |
| Modalidad Educativa:                 | Educación Básica Regular |
| Grupo de Inscripción:                | EBR Inicial              |
| Escala magisterial actual:           | Segunda Escala           |
| Escala magisterial a la que postula: | Tercera Escala           |
|                                      |                          |

Requisitos y Bonificaciones Trayectoria Profesional

#### **Requisitos y Bonificaciones**

| I. ¿El postulante cuenta con idoneidad ética?                                                                                                    | ¿Cumple? |
|----------------------------------------------------------------------------------------------------|----------|
| El postulante declara NO haber sido condenado por delito doloso, diferentes a los señalado en las Leyes Nº 29988, Nº 30794 y Nº 30901.                   | Sí No    |
| Su cumplimiento debe darse desde el inicio de la fecha de inscripción al concurso hasta la emisión del acto resolutivo de ascenso de escala magisterial. |          |
| NOTA: Esta información ha sido declarada bajo juramento por el postulante en el aplicativo de inscripción al concurso.                                   |          |
| El postulante declara <u>NO encontrarse</u> dentro de los alcances de las Leyes Nº 29988, Nº 30794 y Nº 30901.                                           | Sí No    |
| Su cumplimiento debe darse desde el inicio de la fecha de inscripción al concurso hasta la emisión del acto resolutivo de ascenso de escala magisterial. |          |

**Paso 6:** Verifique los datos personales del postulante.

**Paso 7:** Haga clic en la pestaña correspondiente para ingresar los resultados de la evaluación del postulante.

## Instructivo del Comité de Evaluación – Registro de resultados

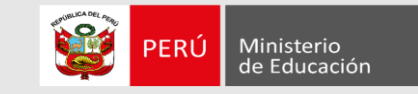

Paso 8: Para registrar el

de

cumplimiento

| equisitos                                                             |                                                                                                    |      |
|-----------------------------------------------------------------------|----------------------------------------------------------------------------------------------------|------|
| I. ¿El postulante cuenta con idoneidad ética?                         |                                                                                                    | ur35 |
| El postulante declara <u>NO haber sido condenado</u> por delito dol   | oso, diferentes a los señalado en las Leyes Nº 29988, Nº 30794 y Nº 30901.                                         | Sí   |
| Su cumplimiento debe darse desde el inicio de la fecha de inscripc    | ión al concurso hasta la emisión del acto resolutivo de ascenso de escala magisterial.                             |      |
| NOTA: Esta información ha sido declarada bajo juramento por el p      | ostulante en el aplicativo de inscripción al concurso.                                                             |      |
| El postulante declara <u>NO encontrarse</u> dentro de los alcances o  | de las Leyes N° 29988, N° 30794 y N° 30901.                                                                        | sí   |
| Su cumplimiento debe darse desde el inicio de la fecha de inscripc    | ión al concurso hasta la emisión del acto resolutivo de ascenso de escala magisterial.                             |      |
| NOTA: Esta información ha sido declarada bajo juramento por el p      | ostulante en el aplicativo de inscripción al concurso.                                                             |      |
| El postulante declara <u>NO tener sanción</u> vigente y/o registrada  | en el Registro Nacional de Sanciones contra Servidores Civiles (RNSSC) y/o registrado en el Escalafón Magisterial. | sí   |
| Su cumplimiento debe darse desde el inicio de la fecha de inscripc    | ión al concurso hasta la emisión del acto resolutivo de ascenso de escala magisterial.                             |      |
| NOTA: Esta información ha sido declarada bajo juramento por el p      | ostulante en el aplicativo de inscripción al concurso.                                                             |      |
| El postulante declara <u>NO encontrarse inscrito</u> en el Registro d | e Deudores de Reparaciones Civiles (REDERECI).                                                                     | sí   |
| Su cumplimiento debe darse desde el inicio de la fecha de inscripc    | ión al concurso hasta la emisión del acto resolutivo de ascenso de escala magisterial.                             |      |

II. ¿Cuenta, hasta la fecha de inicio del periodo de verificación de requisitos, con dos (2) años como mínimo de servicios oficiales en la segunda escala magisterial?

Se verifica con el informe escalafonario expedido a través del Sistema Informático de Escalafón.

# Instructivo del Comité de Evaluación – Registro de resultados

requisitos y el derecho a recibir la bonificación por discapacidad, haga clic sobre pestaña la Requisitos V Bonificaciones. Paso 9: Responda si el postulante cumple con requisitos del

los concurso. Verifique la información el que postulante declaró respecto al cumplimiento del requisitos "idoneidad ética".

Sí No

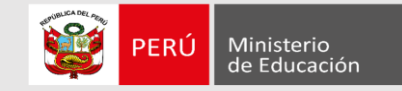

## Sobre el derecho a recibir la bonificación por discapacidad.

| Bonificaciones                                                                                                    |            |                                                                                                    |  |
|----------------------------------------------------------------------------------------------------|------------|----------------------------------------------------------------------------------------------------|--|
| Bonificaciones                                                                                                    | ¿Acredita? | <b>Paso 10:</b> Responda a la pregunta sobre                                                       |  |
| ¿El postulante indica que tiene derecho a recibir bonificación por discapacidad?<br>Se acredita con copia simple del certificado de discapacidad otorgado por los médicos certificadores registrados de las Instituciones Prestadoras de Servicios de Salud – IPRESS públicas, privadas y mixtas<br>a nivel nacional, o por las Brigadas Itinerantes Calificadoras de Discapacidad (BICAD) a cargo del Ministerio de Salud; o en su defecto, copia simple de la Resolución de Discapacidad emitido por el Consejo<br>Nacional para la Integración de la Persona con Discapacidad (CONADIS) o copia simple del Carné de Inscripción al Registro Nacional de las Personas con Discapacidad con fecha de validez vigente. | Sí No      | la bonificación por<br>discapacidad para<br>registrar si e<br>postulante acredita<br>recibir dicha |  |
|                                                                                                    | Guardar    | bonificación. Haga<br>clic en el botón<br><b>Guardar</b> .                                         |  |

9

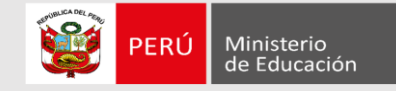

Instructivo del Comité de Evaluación – Registro de resultados

#### Trayectoria Profesional

| La asignación de los puntajes para cada rubro, criterio y subcriterio no son excluyentes, las precisiones de la Matriz de Valoración de Trayectoria Profesional se realizan en el Instructivo para el Comité de Evaluación, los cuales se verifican con e | I. |
|----------------------------------------------------------------------------------------------------|----|
| Informe Escalafonario.                                                                                                    |    |

|                                                                                                    |                                                         | pestalla <b>llayette</b>                                    |
|----------------------------------------------------------------------------------------------------|---------------------------------------------------------|-------------------------------------------------------------|
| Formación académica y profesional                                                                                                    |                                                         | <i>profesional</i> para regis<br>los resultados de          |
| Formación académica y profesional                                                                                                    | ¿Acredita?                                              | evaluación. Verifique                                       |
| Nota: La formación académica y profesional deberá contribuir con la función del profesor en los distintos cargos que ocupa en la CPM y los documentos que lo acrediten deben ser emitidos por universidades y/o E<br>Superior Pedagógica y/o por el Minedu. Los créditos y/o horas de referencia indicados en los criterios de los numerales 1.3, 1.4 y 1.5 de la Matriz de Valoración de la Trayectoria Profesional del concurso se han es<br>215-2021-Minedu. | Escuelas de Educación<br>stablecido en base a la RVM Nº | postulante y lue<br>responda, si acredita o<br>acredita.    |
| 1.1 ¿Tiene estudios de posgrado?<br>Seleccione el casillero que corresponde al máximo grado académico alcanzado.                                                                                                    | Sí No                                                   | Los rubros a evaluar son<br>Formación acadén<br>profesional |
| 1.2 ¿Tiene título de segunda especialidad u otro título profesional?<br>La referencia a otro título profesional corresponde a haber completado el régimen de estudios en una carrera universitaria distinta a educación que contribuya a los cargos que pueda ocupar el profesor en la<br>CPM.                                                                                                    | Sí No                                                   | Méritos<br>Experiencia Profesional                          |
| 1.3 ¿Tiene diplomados de posgrado realizados en los últimos cinco (5) años que cuenten con un mínimo de 24 créditos o 384 horas?<br>Se acredita mediante certificados expedidos por Universidades o por Escuelas de Educación Superior.                                                                                                    | Sí No                                                   |                                                             |
| 1.4 ¿Tiene programas de especialización, mejora continua o actualización brindados por universidades, institutos, escuelas, Minedu, DRE/UGEL, realizados en los cinco (5) últimos años?<br>Los programas de especialización deben contar con un mínimo de 24 créditos o 384 horas, mientras que los programas de mejora continua o actualización deben contar con un mínimo de 7 créditos o 112<br>horas.                                                       | Sí No                                                   |                                                             |
| 1.5 ¿Tiene cursos de actualización, mejora continua o capacitación en competencias digitales y/o entornos virtuales, brindados por universidades, institutos, escuelas, Minedu, DRE/UGEL, realizados los últimos tres (3) años?                                                                                                    | Sí No                                                   |                                                             |

Paso 11: Haga clic en la pestaña trayectoria fesional para registrar resultados de la ación. Verifique el me escalafonario del ulante luego У onda, si acredita o no dita. rubros a evaluar son: académica nación esional

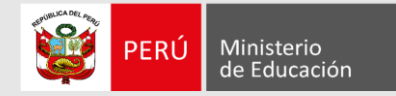

# <u>Más información</u>

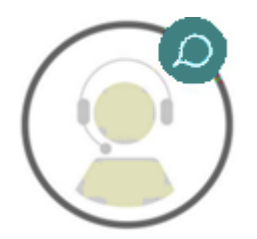

# Línea de atención de consultas: (01) 615 5887

Horario de atención: lunes a viernes de 8:30am a 5:00pm

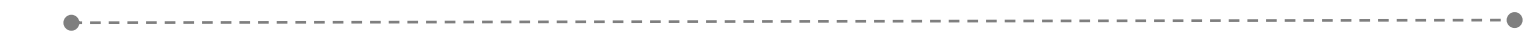

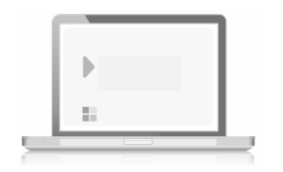

# www.minedu.gob.pe/evaluaciondocente

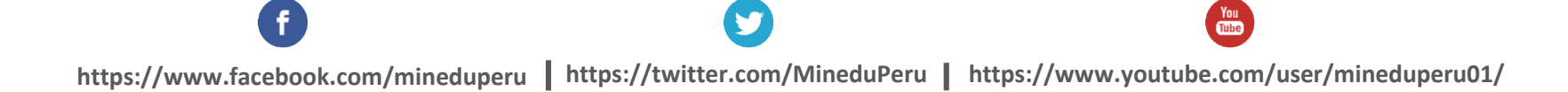